# 『綠色定期存款計劃』網上銀行操作指引

中銀香港全年不時推出不同主題的綠色存款計劃,於推廣期內,客戶可透 過網上銀行(即 iGTB NET、中行網銀(香港)及中銀香港企業網上銀行)開立 「綠色定期存款計劃」。計劃提供港元、美元及人民幣的一個或多個不同期檔的 定期存款。

|          | iGTB NET       | 中行網銀(香港)及中銀企業網上   |
|----------|----------------|-------------------|
|          |                | 銀行                |
| 網上開立定期存  | 請參照步驟 A1 至 A5  | 請參照步驟 B1 至 B5     |
| 款簡單五步即可  |                |                   |
| 完成       |                |                   |
| 如遇到權限設置  | 請參照(a)及(b)圖示修改 | 請參照(c)及(d)圖示修改有關設 |
| 或授權設置問題  | 有關設定           | 定                 |
| - 新資金定期存 | 步驟 C1          | 不適用於中行網銀(香港)及中銀   |
| 款推廣計劃    |                | 企業網上銀行            |
| (如適用)    |                |                   |

## <u>iGTB NET</u>

**步驟 A1**:以「雙重認證登入」的方法登入 iGTB NET,進入儀表板選擇「財 資」→「定期存款」→ 「開立定期」

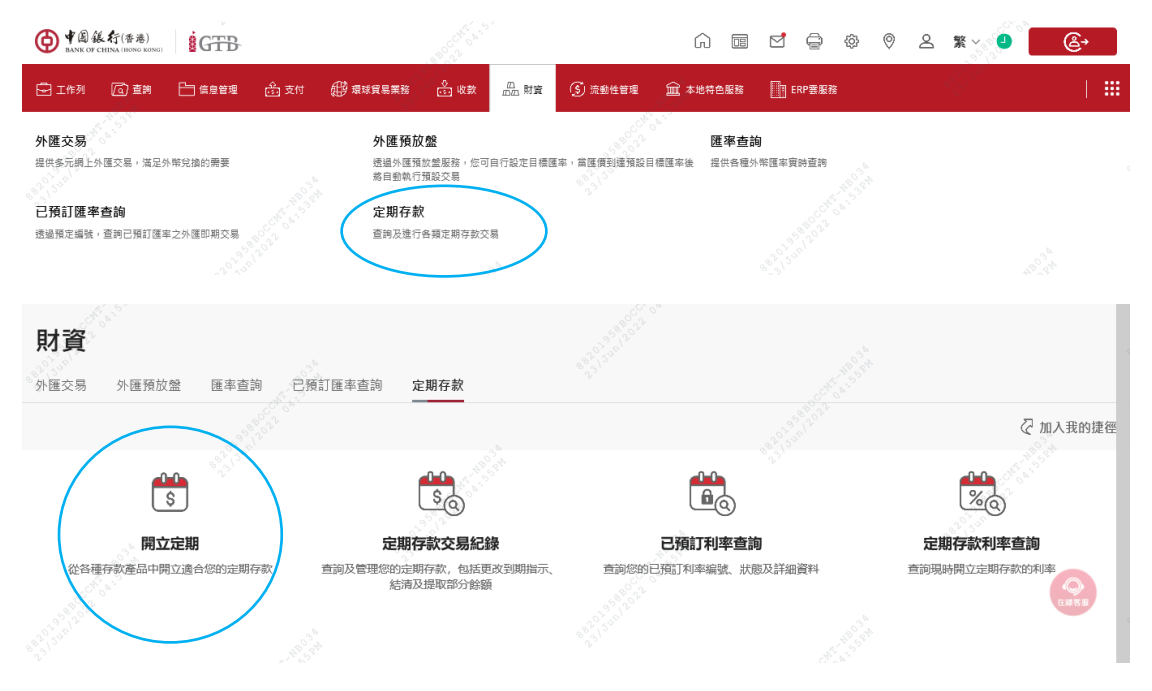

**步驟 A2**: 選取「客戶編號」後「產品名稱」欄位便會出現,於「產品名稱」內 選取相關的存款產品及選取貨幣

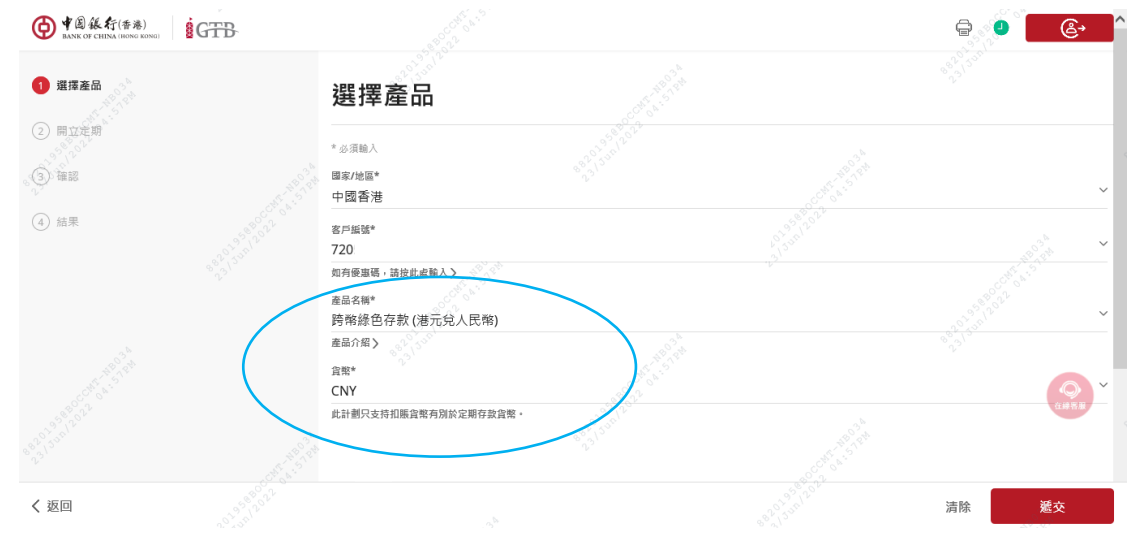

步驟 A3: 輸入本金金額、存款期及相關資料,可於下一版面見到最新的優惠利

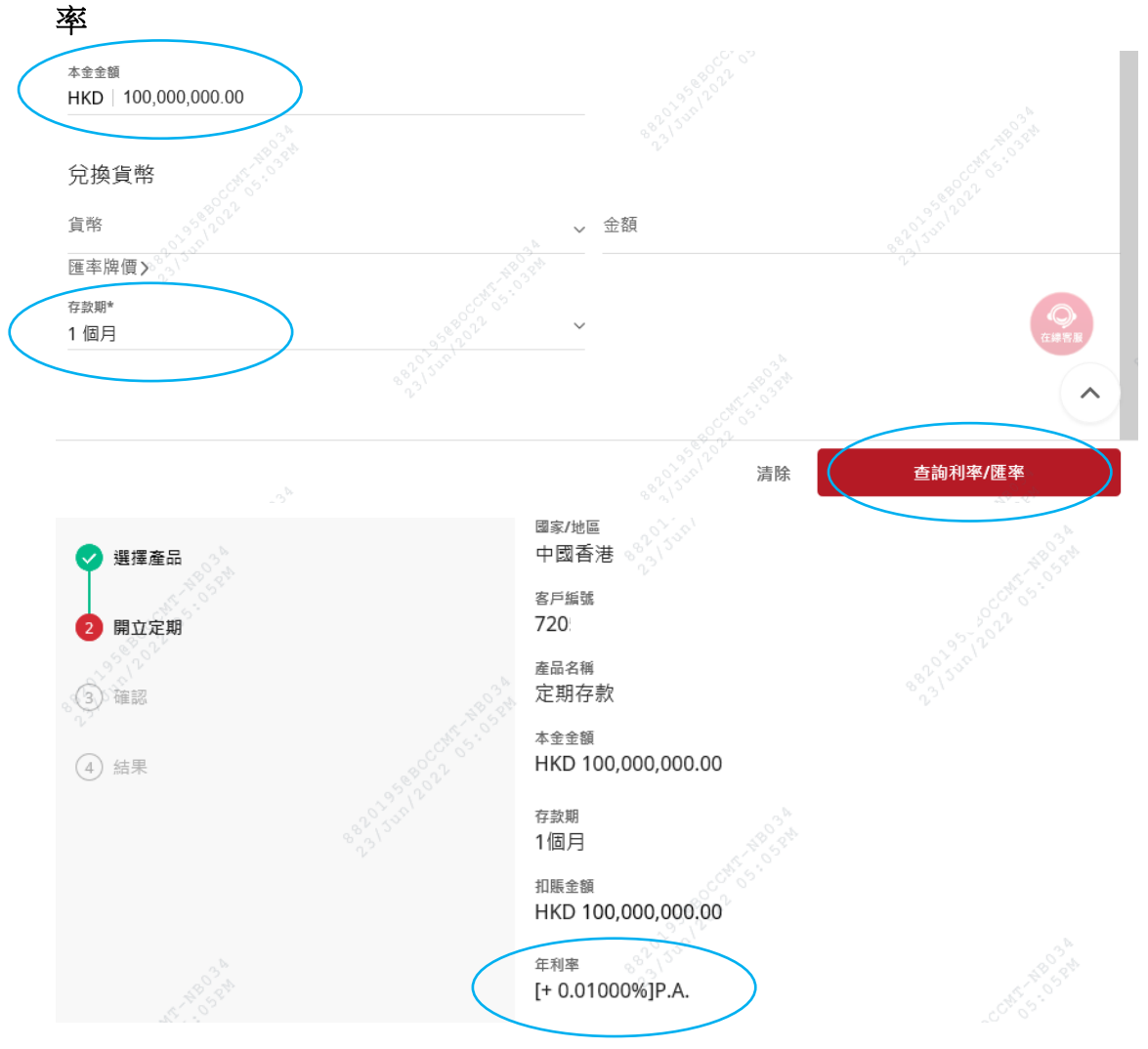

**步驟 A4**: 輸入交易資料後,檢查確認。完成所需授權後,交易即可生效。如需 查閱工作列詳情,請點擊「狀態查詢」。

● 中国銀行(香港) BANK OF CHINA (BONG RONG

| < 選擇產品                                                   | 您的交易現等候第二授權 <sup> </sup> |
|----------------------------------------------------------|--------------------------|
| <ul> <li>● (利立定時)</li> <li>● 確認</li> <li>● 結果</li> </ul> | 經辦人員 授權人員<br>DU04 DU04   |
|                                                          | 請選擇您的下一步:                |

**步驟 A5**: 成功開立的定期存款可於「財資」→「定期存款」→ 「定期存款交易記錄」中查看

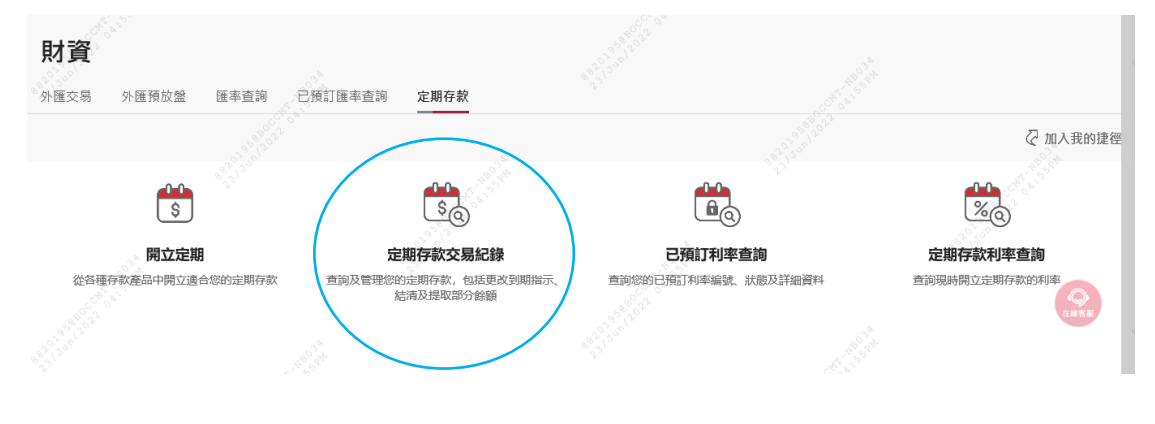

(a) 權限設置問題,請前往「控制中心」修改「權限組合設定」→「財資」→ 「定期存款」的功能權限及賬戶權限

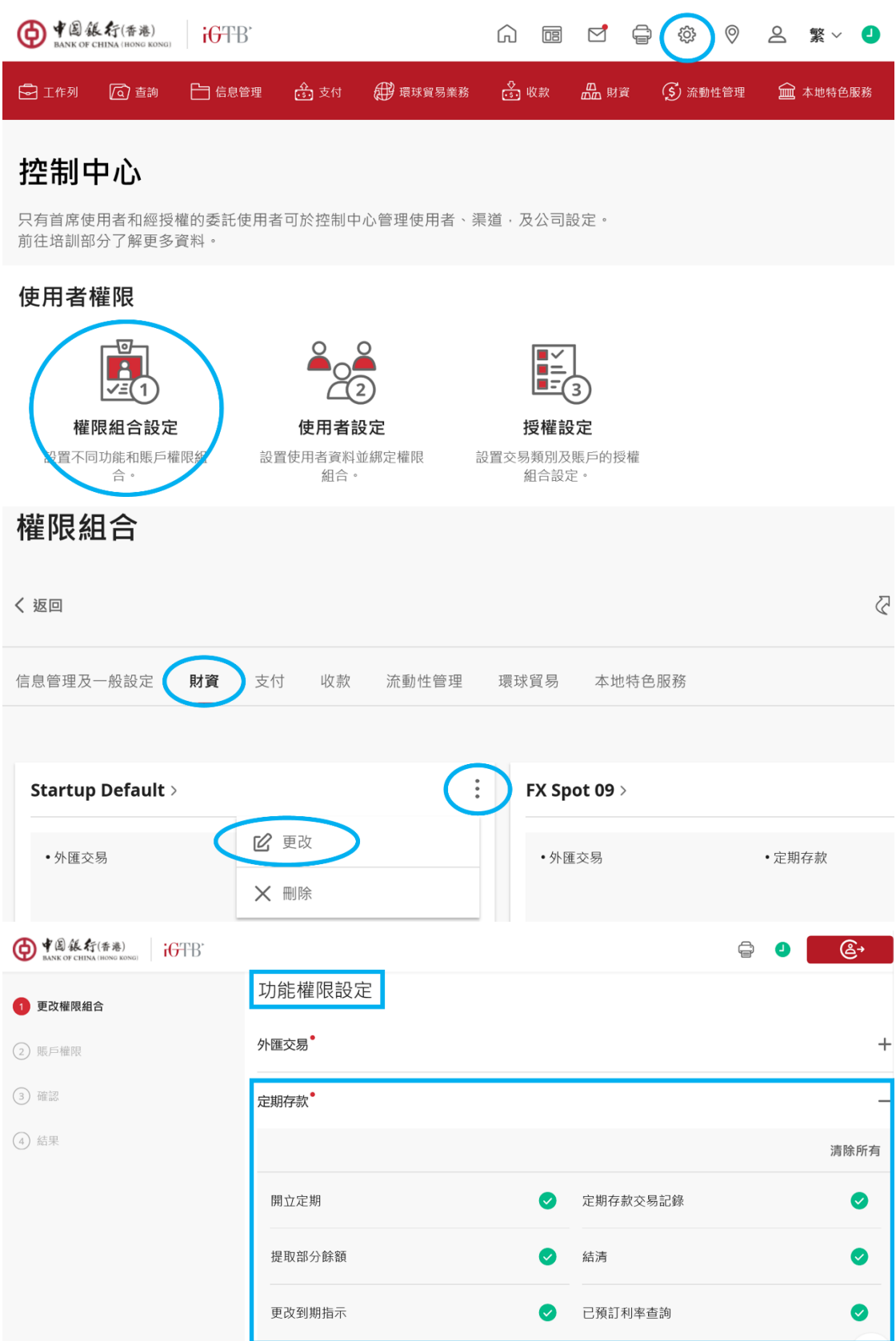

| ● ¥圆能行(香港)<br>RANK OF CHINA (HONG KONG) iGTB |                                                    | ÷ | 4 | <b>€</b> → |
|----------------------------------------------|----------------------------------------------------|---|---|------------|
| ✔ 更改權限組合                                     | 賬戶權限                                               |   |   |            |
| 2 賬戶權限                                       | <b>一般存款設定</b> 存款扣賬賬戶 外匯即期                          |   |   |            |
| ③ 確認                                         | *握擇可使用定期存款功能的公司。                                   |   |   | ۞ 快速工具     |
| (4) 結果                                       | воснк                                              |   |   |            |
|                                              | 720:<br>中國香港<br>BANK OF CHINA (HONG KONG)<br>BOCHK |   |   |            |
|                                              | 査詢 🛛 🗸 🗸 🗸 🗸 🗸 🗸 🗸                                 |   |   | 〇<br>在線客服  |
|                                              | 輸入                                                 |   |   |            |

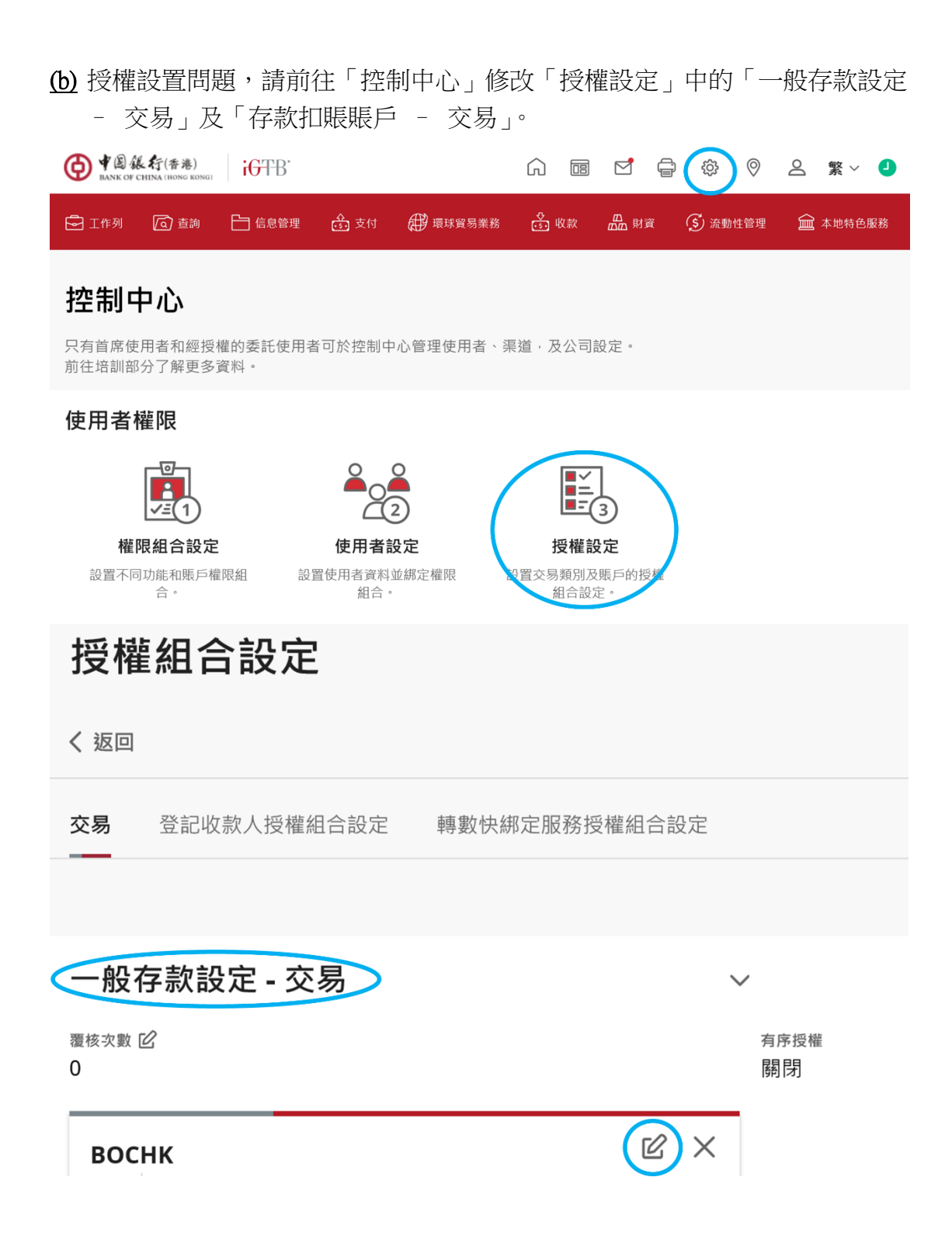

| 存款扣賬賬戶 - 交易   | $\sim$           |
|---------------|------------------|
| 覆核次數 🗹        | 有序授權             |
| 0             | 關閉               |
| BOCHK         | <b>BOCHK</b> ,   |
| 012-          | 01. <sup>-</sup> |
| 中國香港 港元儲蓄賬戶   | 中國香港   港元        |
| BOCHK、        | BOCHK            |
| 上限金額 1: HKD ~ | 上限金額 <b>1:</b>   |

# 中行網銀(香港)及中銀企業網上銀行

**步驟 B1**: 以「雙重認證登入」的方法登入 BOCNETHK 或 CBS Online,選擇 「現金管理」→「定期存款」→ 「開立定期存款」

| 中行網銀                                                  | [ <b>香港</b> ]              |                 |                     |        |    |     | ★ 首頁 |
|-------------------------------------------------------|----------------------------|-----------------|---------------------|--------|----|-----|------|
| 我的捷徑 🔻 🕻                                              | 現金管理 貿易                    | 服務              | 信用卡                 | 保險     | 投資 | 強積金 | 託管   |
|                                                       | 查詢                         | ▶ 『範ス           | 本 表格                | 銀企直聯下調 | 戭  |     |      |
| <ul> <li>▶ <u>銀行月結單</u></li> <li>▶ 貿易服務月結單</li> </ul> | 付款<br>收款                   | ▶ 心 ><br>▶      | 月結單 >               | 銀行月結單  |    |     |      |
| ▶ <u>託管結單 / 交易細明</u>                                  | 定期存款<br>貨幣兌換               | ▶<br>▶ 3        | 用立定期在<br>を易狀態       | 7款     | า  |     |      |
| ▶ 收件匣                                                 | 本地流動資金管理<br>海外流動資金管理<br>維護 | ▶ E<br>▶ 存<br>▶ | 己預訂利率<br>字款利率<br>搜尋 | · 清除   | _  |     |      |

**步驟 B2**: 選取「客戶編號」後「產品名稱」欄位便會出現,於「產品名稱」內 選取相關的存款產品及選取貨幣

| 1 | 你在此:現金管理>定期<br>步驟 <u>1</u> ▶ 2 ▶ 3 ▶ | 存款 > 開立定期存款<br>[4] | <b>服務指南</b> |
|---|--------------------------------------|--------------------|-------------|
| ( | * 選擇性輸入)                             |                    |             |
|   | 開立定期存款                               |                    |             |
|   | 客戶編號                                 | 012-               |             |
| < | 產品名稱                                 | 緣色定期存款計劃 ✓ 產品介紹    |             |
|   | 存款貨幣                                 | HKD 港元             |             |
|   | 已預訂利率號碼*                             |                    |             |

步驟 B3: 輸入本金金額、存款期及其他相關資料,可於下一版面見到最新的優惠利率

| 步驟 1 2          | 3 + 4       | - Mai 🕐 120 - Maria (                   | ? H |
|-----------------|-------------|-----------------------------------------|-----|
| *選擇性輸入)<br>存款資料 |             |                                         | *   |
| 客戶編號            | 012         |                                         |     |
| 客戶名稱            |             |                                         |     |
| 產品名稱            | 綠色定期存款計劃    |                                         |     |
| 本金金額            | HKD 1000000 | (可準確至兩個小數位)(必須及只能填寫「本金金額」或「兌換貨幣金額」其中一欄) |     |
| 兌換貨幣*           | 貨幣 請選擇 🔽    | 金額 運車跳鑽(可準確至兩個小數位)                      |     |
| 存款期             | 2個月 🔽       |                                         |     |
| 匯率合约*           |             |                                         |     |

| 你在此:現金管理>%<br>步驟 1 ▶ <mark>2</mark> ▶ 3 | と期存款 > 開立定期存款<br>]▶ 4]                                                                              |
|-----------------------------------------|----------------------------------------------------------------------------------------------------|
| (* 選擇性輸入)<br>存款資料                       |                                                                                                    |
| 客戶編號 ^                                  |                                                                                                    |
| 客戶名稱                                    |                                                                                                    |
| 產品名稱                                    | 綠色定期存款計劃                                                                                            |
| 本金金額                                    | HKD 1,000,000.00                                                                                    |
| 存款期                                     | 2 個月                                                                                                |
| 扣賬金額                                    | HKD 1,000,000.00                                                                                    |
| 匯率                                      |                                                                                                    |
| 年利率#                                    | [+ 1.66500%]P.A.<br>(標準年利率 [+ 0.01000%]P.A. + 網上銀行優惠利率 [+ 0.00020%]P.A. + 額外優惠利率 [+ 1.65480%]P.A. ) |

# 步驟 B4: 輸入交易資料後,檢查確認。完成所需授權後,交易即可生效。

| 交易狀態:交易完成 |        |      |            |         |                  |  |
|-----------|--------|------|------------|---------|------------------|--|
| 交易類別      | 開立定期存款 | 交易編號 | R271001525 | 交易日期及時間 | 2012/01/13 16:36 |  |
| 經辦人員      | HAP111 |      |            |         |                  |  |

| 存款資料 |                  |
|------|------------------|
| 存款編號 | 012-             |
| 客戶編號 | 012-             |
| 客戶名稱 | 綠色定期存款計劃         |
| 產品名稱 |                  |
| 本金金額 | HKD 1,000,000.00 |
| 匯率   |                  |
| 扣賬金額 | HKD 1,000,000.00 |

**步驟 B5**: 成功開立的定期存款可於「現金管理」→「定期存款」→「交易狀態」中查看

| 中行網設                          | [ <b>香港</b> ]               |          |                |      |            |       | A   | <u>首頁</u>       |
|-------------------------------|-----------------------------|----------|----------------|------|------------|-------|-----|-----------------|
| 我的捷徑 🔻 🤇                      | 現金管理 貿易                     | 服務       | 信用卡            | 保險   | 投資         | 強積金   | 託管  | f i             |
|                               | 查詢                          | ▶ 字隷     | 次 貨幣兌換         | 本地流動 | 資金管理       | 海外流動資 | 金管理 | 維護              |
| ▶ <u>開立定期存款</u>               | 付款<br>收款                    | ▶ 理<br>▶ | >定期存款 > 3      | 交易狀態 |            |       |     | <del>4</del> व् |
| <ul> <li>▶ <u> </u></li></ul> | 定期存款<br>貨幣兌換                |          | 開立定期存款<br>交易狀態 |      |            |       |     |                 |
|                               | 本地流動資金管理<br>海外流動資金管理<br>44選 |          | 已預訂利率<br>存款利率  | ~    | <b>v Q</b> |       |     |                 |

(c) 使用者設定問題,請前往「管理」→「使用者設定」→「使用者名單」選 取擬修改的使用者,修改「功能性權限設定」中「定期存款」的部分及「賬 戶權限設定」中「定期賬戶」部份

| 中行網銀            | 0          |            |       |            |                         | <b>↑</b> <u>ă</u> | 直 <u>ENG</u> | <u>简</u> <u>聯絡我們</u> | 香港時間:20      |
|-----------------|------------|------------|-------|------------|-------------------------|-------------------|--------------|----------------------|--------------|
| 我的捷徑 🔻 現金       | 管理 貿易服務    | 信用卡        | 保險    | 投資         | 強積金                     | 託管                | 授權中心         | 5 下載中心               | (管理)         |
| 查詢              | 付款 收款 定期存款 | 貨幣兌換       | 本地流動資 | 行金管理       | 海外流動資金                  | 金管理 維             | :護 活         | 舌動紀錄                 | •            |
| ▶ <u>開立定期存款</u> | 你在此:現金管理>  | >定期存款 >    | 交易狀態  |            | 使用                      | 者名單               |              | 吏用者設定                | >            |
| ▶ <b>交易狀</b> 館  |            |            |       |            | 現存                      | 使用者紀錄             | 象 抄          | 受權組合設定               | •            |
|                 | (* 選擇性輸入)  |            |       |            | 已註                      | 銷紀錄               | ų            | <b>女款人賬戶名單</b>       | 授權設定         |
| ▶ 已預訂利率         | 交易狀態       |            |       |            |                         |                   | 非            | 持有人賬戶名單              |              |
| ▶ 存款利率          | 賬戶號碼       | 全部         | [     | <u>v</u> Q |                         |                   | J            | 更改密碼                 |              |
| 更新              | - 貨幣       | <b>今</b> 郭 |       |            |                         |                   | ļ            | 其他設定                 | •            |
| 你在此:管理>使用者設定>   | 使用者名單      |            |       |            | <b>ब्रि</b> <u>माधा</u> | ? 說明              | . 🕠 🔣        | 務指南 🕀 1              | 加入我的捷徑       |
| (* 選擇性輸入)       |            |            |       |            |                         |                   | 保安編          | 碼器機身編號:              | 10-0016981-0 |

| 使用者搜尋  |       |  |
|--------|-------|--|
| 使用者名稱* |       |  |
| 使用者代號* |       |  |
| 狀態     | 全部 🗸  |  |
|        | 搜尋 清除 |  |

## + 建立使用者

| 使用者代號 | 使用者名稱 | 狀態 | 動作 |
|-------|-------|----|----|
| AUTHI | AUTH1 | 現行 | 凍結 |
| P1    | P1    | 現行 |    |

#### 你在此:管理>使用者設定>使用者名單 步驟 1 ▶ 2 ▶ 3 ▶ 4

崎 <u>列印</u> 🥐 說明 ᇌ 服務指南

-

\*

參照使用者設定

使用者選擇#

註: #「參照使用者設定」會根據所選的使用者設定其權限。「選單」將自動顯示該使用者的權限。

| 功能性權限設定  |            |              |             |
|----------|------------|--------------|-------------|
| ☑ 現金管理   |            |              | *           |
| 付款       |            |              |             |
| ✓ 轉賬     | ☑ 特快轉賬     | ☑ 電子轉賬〔特快處理〕 | ☑ 電子轉賬      |
| ■電匯      | ☑ 匯票       | ☑ 中銀快匯       | ☑ 止付支票      |
| ☑ 申領支票簿  | ✔ 發薪       | ☑ 繳付賬單       | ✓ 自動轉賬付款    |
| ☑ 本票外判   | ☑ 簽發電子支票   | ☑ 簽發電子本票     |             |
| 收款       |            |              |             |
| ✓ 自動轉賬收款 | ✓ 子賬戶維護    | ✓ 子賬戶交易紀錄查詢  | ☑ 存入電子支票/本票 |
| 查詢       |            |              |             |
| ☑ 商戶託收支票 |            |              |             |
| 定期存款     |            |              |             |
| ☑ 開立定期存款 | ✓ 結清定期存款賬戶 | ☑ 更改到期日指示    | ☑ 利率查詢      |

#### 賬戶權限設定

持有人賬戶每日授權扣款總限額(港元等值金額) 999999999999999.00

(下列賬戶下的所有交易將根據「使用者資料」所設定的授權組別辦理。)

|   | 賬戶號碼       | 賬戶名稱          | 查詢       | 輸入交易     | 覆核       | 授權組別 | 持有人賬戶每日授權扣款限<br>額<br>(港元等值金額) |
|---|------------|---------------|----------|----------|----------|------|-------------------------------|
|   | 所有賬戶使用同一設定 |               | <b>V</b> | <b>V</b> | ✓        | A ¥  | 99999999999                   |
| Γ | 定期賬戶       |               |          |          |          |      | *                             |
|   | 012-       | (TESTING)     |          | <b>v</b> | <b>v</b> | A    |                               |
|   | 012-       | (TESTING)     | <b>V</b> | <b>v</b> | <b>√</b> | A    |                               |
|   | 012-       | (TE STING)    | <b>V</b> | 7        |          | A    |                               |
|   | 012-       | (TESTING)     | <b>V</b> | <b>V</b> | <b>V</b> | A    |                               |
|   | 012-       | (TESTIN<br>G) | <b>V</b> | <b>V</b> | <b>V</b> | A    |                               |

(d) 授權組合設定問題,請前往「管理」→「授權組合設定」→「一般授權設 定」,修改「持有人賬戶名單」及「轉賬交易」部分。

| 我的捷德        | ፵ ▼                          現金 | 管理 貿易服      | 務 信用卡    | 保險         | 投資 強積     | 金 託管             | 授權中              | 心 下載中           | 心 ( 1 |
|-------------|---------------------------------|-------------|----------|------------|-----------|------------------|------------------|-----------------|-------|
|             | 活動約                             | 已錄 使用者設定    | 授權組合設定   | 收款人賬戶名歸    | 單授權設定 持有  | 有人賬戶名單           | 更改密              | 活動紀錄            | -     |
| 般授權         | 設定                              | 你在此:管理      | 2>授權組合設定 | 2>一般授權設定   |           |                  |                  | 使用者設定           |       |
| 易服務排        | 受權設定                            | ▽蹴 ⊥        | 2 3 4    |            | 一般授權部     | 旋                |                  | 授權組合設定          |       |
| 管授權言        | 安定                              | (* 選擇性輸入    | .)       |            | 貿易服務形     | 定確設定             |                  | 収款入賬户名 5        | 目文権設正 |
| 地流動資        | 資金管理授權設定                        | E 賬戶搜尋      | 1        |            | 本 世 流 動 著 | z<br>E<br>全管理授權語 | · <del>·</del> c | <b>再</b> 改密碼    | P     |
| 賬戶收款        | 次授權設定                           | 賬戶號碼        | *        |            | 子賬戶收款     | 文授權設定<br>2       | ~~               | 其他設定            |       |
| 子賬單行        | 管理服務授權設定                        | E 賬戶名稱      | *        |            | 電子賬單管     | 管理服務授權設          | 定                |                 |       |
| 票外判排        | 受權設定                            | 「「「「「「「「」」」 | *        | <b>+</b> ₽ | 本票外判括     | 受權設定             |                  |                 |       |
|             |                                 |             |          |            |           |                  |                  |                 |       |
| í人賬)        | 戶名單                             |             |          |            |           |                  |                  |                 |       |
|             | 賬戶號碼                            |             |          | 賬戶名稱       |           |                  | 賬戶               | 類別              |       |
| 元儲蓄         | 「賬戶                             |             |          |            |           |                  |                  | <b>*</b>        |       |
|             | 012                             |             |          | (TESTING   |           |                  | 港元儲              | 蓄賬戶             |       |
|             | 012                             |             |          |            | (TESTING) |                  | 港元儲              | 畜賊尸             |       |
|             | 012                             |             |          |            | (TESTING) |                  | 港元儲              | 畜蛭尸<br>荽眶ら      |       |
| 元往來         | 「馬戶」                            |             |          |            | 1E311NG)  |                  | 心力口間             | 留死/ <sup></sup> |       |
|             | 012:                            |             |          |            | (TESTING) |                  | 港元往              | 來賬戶             |       |
|             | 012                             |             |          | (          | TESTING)  |                  | 港元往              | 來賬戶             |       |
| 元往來         | 医賬戶                             |             |          |            |           |                  |                  |                 |       |
|             | 012-                            |             |          | (TESTING   | Ĵ)        |                  | 美元往              | 來賬戶             |       |
|             | 012-                            |             |          | (          | TESTING)  |                  | 美元往              | 來賬戶             |       |
| 匯寶          |                                 |             |          |            |           |                  |                  | <b>^</b>        |       |
|             | 012-                            |             |          | TESTING    | )         |                  | 外國               | 匡寶              |       |
|             | 012-                            |             |          | (TESTING   | j)        |                  | 外國               | <b>王寶</b>       |       |
|             |                                 |             |          |            |           |                  |                  |                 |       |
| <b>推設</b> 定 | 7                               |             |          |            |           |                  |                  |                 |       |
| 有序授         | 權                               |             |          |            |           |                  |                  |                 |       |
| 賬交          | 易                               |             |          |            |           |                  |                  |                 |       |
| 支援覆         | 核次數 請選擇                         | ~           |          |            |           |                  |                  |                 |       |
|             |                                 | 往持          | 有人賬戶     | 往已登        | 記收款人賬戶    | 往非               | 登記收款             | 人賬戶             |       |
| 限金額         | (HKD)                           | 第一授權 第      | 二授權 第三授  | 權 第一授權 第   | 第二授權 第三将  | 食權 第一授權          | 第二授權             | 1 第三授權          |       |
|             | ,                               |             |          |            |           |                  |                  |                 |       |

### 新資金定期存款推廣計劃 (如適用)

本行不時提供不同定期存款優惠方案,如涉及新資金推廣計劃,請關注以下開立步驟。

步驟 C1: 如開立新資金定期存款,會顯示「合資格新資金結餘」。「合資格新資金結餘」的計算方法:

合資格新資金結餘 = (同一客戶編號項下同幣即時總存額) 減 (上月月底同 一客戶編號項下同幣總存額)減(已使用的新資金金額作為開立新資金定期) 計算範圍包括儲蓄、支票及定期存款賬戶內的金額

定期新資金優惠只適用於單名戶及只適用於 iGTB NET。

| ● ¥圆線行(香港)<br>BANK OF CHINA (HONG KONG) | <b>İ</b> GTB |                                 |                                                                                                    |
|-----------------------------------------|--------------|---------------------------------|----------------------------------------------------------------------------------------------------|
| 1 選擇產品                                  |              | 選擇產品                            |                                                                                                    |
| <ol> <li>開立定期</li> <li>確認</li> </ol>    |              | * 必须锄入<br>國家/地區*                | 50 18 60 <sup>11</sup> 10 60 <sup>23</sup>                                                                                                    |
| ④ 結果                                    |              | 中國香港 。<br>客戶編號*                 | 3 <sup>2</sup> / <sup>1</sup> / <sup>1</sup> / <sup>1</sup> / <sup>1</sup> / <sup>1</sup> / <sup>1</sup> / <sup>2</sup> / <sup>2</sup> / <sup>2</sup> / <sup>2</sup> / <sup>2</sup> / <sup>2</sup> / <sup>2</sup> / <sup>2</sup> / <sup>2</sup> / <sup>2</sup> |
|                                         |              | 720<br>如有優惠碼,請按此處驗入》<br>產品名碼*   | 1° - 1' 1°                                                                                                    |
|                                         |              | 新資金定期計劃<br><sup>貨幣*</sup>       |                                                                                                    |
|                                         |              | HKD<br>合實格新寶金結餘: HKD 995,560.00 |                                                                                                    |
|                                         |              |                                 |                                                                                                    |

而之後的畫面亦會顯示「合資格新資金結餘」的資料。而開立的程序,與步驟 A1至 A5 無異。

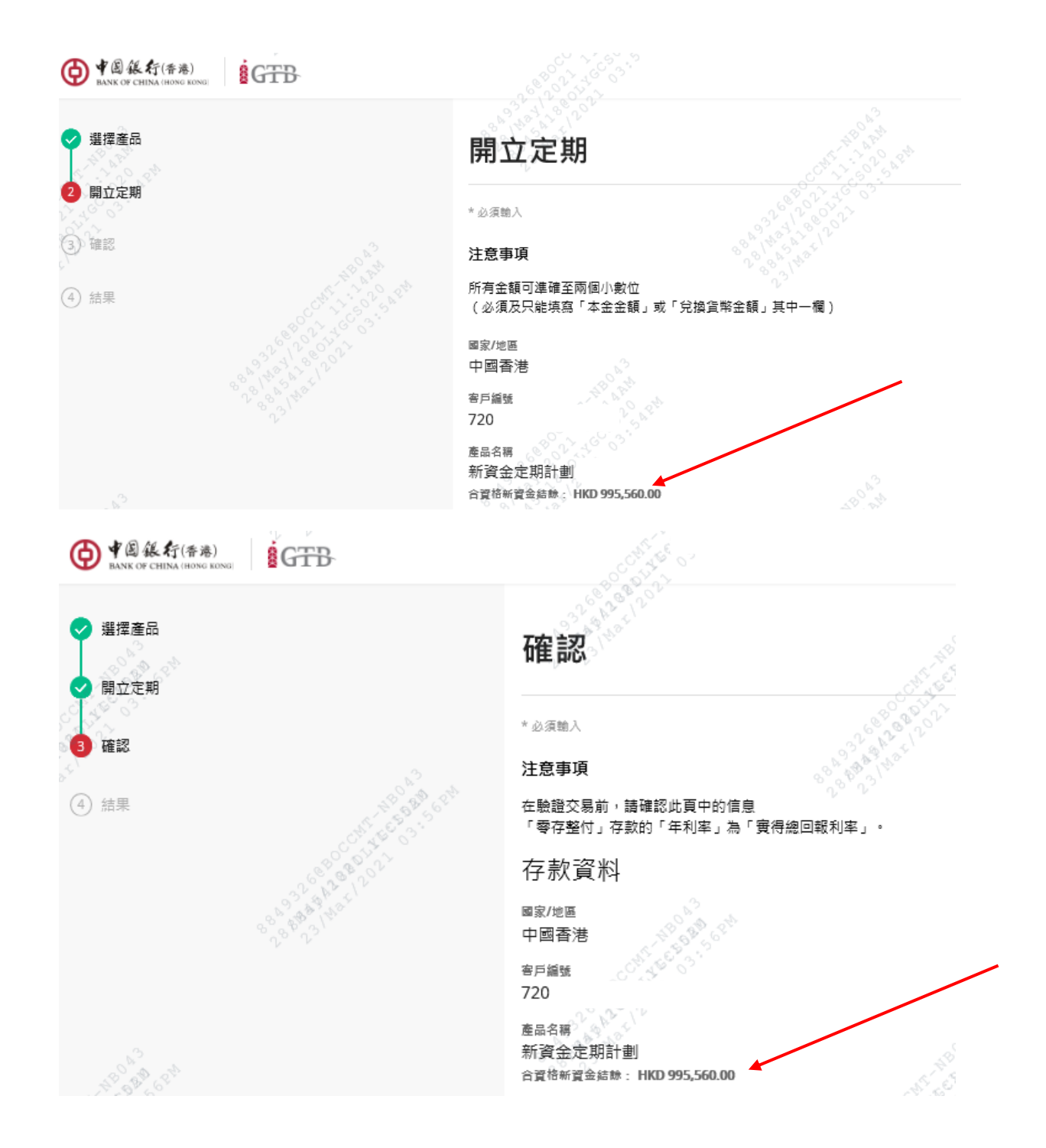